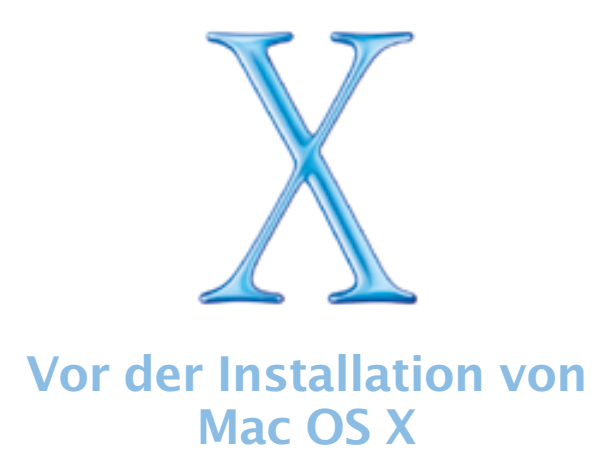

Dieses Dokument enthält wichtige Informationen, die im Handbuch "Einführung zu Mac OS X" nicht enthalten sind. Bitte lesen Sie dieses Dokument, bevor Sie Mac OS X installieren, denn es enthält aktuelle Informationen über unterstützte Computer und Systemvoraussetzungen sowie andere Hinweise.

Weitere Informationen über Mac OS X finden Sie auf der Apple Web-Site:

http://www.apple.com/de/macosx/

Wenn Sie aktuelle Informationen über diese Version von Mac OS X wünschen, klicken Sie nach der Installation der Software im Dock in das Symbol "Aktuelle Informationen".

Informationen über die Unterstützung für dieses Produkt finden Sie in der Dokumentation zum AppleCare Service und Support, die zum Lieferumfang von Mac OS X gehört.

## **Unterstützte Computer**

Sie können diese Version von Mac OS X auf einem der folgenden Computer installieren:

- Power Mac G4
- Power Macintosh G3
- PowerBook G4
- PowerBook G3 (ausgenommen das Original PowerBook G3)
- iMac
- iBook

## Systemvoraussetzungen

Ihr Computer muss folgende Voraussetzungen erfüllen:

- mindestens 128MB Arbeitsspeicher
- interne Monitorunterstützung oder eine von Apple gelieferte ixMicro, ATI oder NVidia Videokarte
- mindestens 1,5GB freier Festplattenspeicher

# Hinweise zur Hardwarekompatibilität

## Installieren von Mac OS X auf einem PowerBook G3, einem Original Power Macintosh G3 oder einem iMac

Wenn Sie Mac OS X auf einem Computer der PowerBook G3 Serie ohne USB-Funktionalität, auf einem Original Power Macintosh G3 (Beige) oder einem Rev. A, Rev. B, Rev. C oder Rev. D iMac installieren und die Festplatte größer als 8GB ist und mehrere Partitionen umfasst, muss die für Mac OS X auswählte Partition komplett innerhalb der ersten 8GB der Festplatte liegen.

### Installieren von Mac OS X auf FireWire oder USB-Volumes

Die Installation von Mac OS X auf einem FireWire oder USB-Volume wird nicht unterstützt.

## Installieren von Mac OS X auf einem Computer mit einer SCSI-Karte eines Drittanbieters

Wenn Sie eine SCSI-Karte eines Drittanbieters in Ihrem Computer installiert haben und Mac OS X nicht starten können, schließen Sie ein Volume oder einen Abschlussstecker an einen der Anschlüsse der Karte an. Treten weiterhin Probleme auf, versuchen Sie, ob sich der Fehler beheben lässt, indem Sie die Karte entfernen.

## Vorbereitungen

## Aktualisieren der Firmware Ihres Computers

Bevor Sie Mac OS X installieren, müssen Sie möglicherweise die Firmware Ihres Computers aktualisieren. Sehen Sie nach, ob sich ein Programm für die Firmware-Aktualisierung Ihres Computers auf der Mac OS X CD befindet. Wenn dies der Fall ist, starten Sie das Aktualisierungsprogramm vor der Installation von Mac OS X.

Wenn Sie einen Power Macintosh G3 (Beige) mit einer Ultra-Wide-SCSI-PCI-Karte von Apple besitzen, sollten Sie auch die Firmware für die Karte aktualisieren. Verwenden Sie dazu das Mac OS X Aktualisierungsprogramm für SCSI-Karten, das Sie von der Apple Web-Site für Softwareaktualisierungen (http://su.info.apple.com) laden können.

Auf der Apple Web-Site für Softwareaktualisierungen finden Sie möglicherweise auch andere Aktualisierungen für Ihren Computer.

## Aktualisieren der Software für Ihre Geräte

Eventuell müssen Sie die Software für die Geräte aktualisieren, die Sie mit Ihrem Computer verwenden. Erkundigen Sie sich bei den Herstellern dieser Geräte nach den neusten Aktualisierungen.

#### Installieren verschiedener Versionen von Mac OS X

Wenn Sie Mac OS X Public Beta auf einem der folgenden Computer installiert haben und Mac OS X auf einer anderen Partition derselben Festplatte installieren wollen, müssen Sie sicherstellen, dass Sie diese Version von Mac OS X auf einer niedrigeren Partition installieren: ein Original Power Macintosh G3 (Beige) Computer, ein Computer der PowerBook G3 Serie oder ein Rev. A oder Rev. B iMac (Bondi Blue).

#### Installieren von Mac OS X auf demselben Volume wie Mac OS 9

Damit Sie Mac OS X auf demselben Volume oder derselben Partition wie Mac OS 9 installieren können, muss das Volume im Format "Mac OS Extended" (HFS Plus) formatiert sein. Wählen Sie keinesfalls die Option zum Löschen und Formatieren des Volumes im Installationsprogramm aus.

## Aktualisieren auf Mac OS 9.1

Damit Sie Ihre Mac OS 9 Programme weiterhin verwenden können, muss Mac OS 9.1 auf Ihrem Computer installiert sein. Wenn Sie Mac OS 9.1 nicht installiert haben, wird eine entsprechende Meldung angezeigt, sobald Sie die Installation von Mac OS X starten. Es ist ratsam, auf Mac OS 9.1 zu aktualisieren, bevor Sie Mac OS X installieren. Zum Aktualisieren Ihres Computers starten Sie diesen unter Mac OS 9 und verwenden die Mac OS 9.1 CD, die zum Lieferumfang von Mac OS X gehört.

## **Formatieren Ihrer Festplatte**

Bei der Installation von Mac OS X können Sie angeben, dass das ausgewählte Zielvolume gelöscht und formatiert werden soll. Wenn Sie dies tun, wählen Sie bitte im Normalfall stets das Format "Mac OS Extended" (HFS Plus) aus.

## **Starten der Installation**

Wenn Sie mit Mac OS 9 arbeiten und die Installation von Mac OS X starten wollen, müssen Sie die CD "Mac OS X Installation" einlegen und das Mac OS X Installationsprogramm durch Doppelklicken starten. Wird das Installationsprogramm nicht gestartet, legen Sie die CD ein und starten Sie Ihren Computer neu. Drücken Sie während des Startvorgangs die Taste "c".

Wollen Sie von der Mac OS X Public Beta Version aktualisieren, legen Sie die CD ein und starten Sie Ihren Computer neu. Drücken Sie während des Startvorgangs die Taste "c".

Wird das Mac OS X Installationsprogramm noch immer nicht gestartet, versuchen Sie, die CD "Mac OS X Installation" als Startvolume auszuwählen. Gehen Sie dazu wie folgt vor:

- Wenn Sie Mac OS 9 verwenden, bewegen Sie das Kontrollfeld "Startvolume", das sich auf der CD befindet, in den Systemordner auf Ihrer Festplatte. Öffnen Sie das Kontrollfeld und wählen Sie die CD als Startvolume aus. Starten Sie anschließend Ihren Computer neu.
- Wenn Sie mit Mac OS X arbeiten, müssen Sie die CD einlegen, die Systemeinstellungen öffnen und in "Startvolume" klicken. Wählen Sie die CD aus und starten Sie Ihren Computer neu.

## Weitere Hinweise

## AirPort Unterstützung

Mac OS X ermöglicht es Ihnen, eine Verbindung zu einem vorhandenen AirPort Netzwerk herzustellen. Zum Einrichten eines AirPort Netzwerks müssen Sie Ihren Computer mit einer Version von Mac OS 9 starten.

## Konfigurieren von PPPoE mit DSL

Diese Mac OS X Version unterstützt das Herstellen einer Internet-Verbindung über PPPoE mit DSL (Digital Subscriber Line). Möglicherweise werden Sie in den Anweisungen, die Sie von Ihrem DSL-Anbieter erhalten haben, aufgefordert, eine Nummer im Feld für Domain Name Server (DNS) für die für Mac OS 9 bereitgestellte Software einzugeben. Diese Informationen treffen für Mac OS X unter Umständen nicht zu. Wenn Sie diese Informationen im Feld für die Domain Name Server im Bereich "TCP/IP" der Systemeinstellung "Netzwerk" eingeben und Probleme beim Verbindungsaufbau zum Internet auftreten, versuchen Sie, ob sich das Problem durch Löschen dieser Nummer beheben lässt. Können Sie weiterhin keine Verbindung zum Internet mithilfe von PPPoE und Ihrem DSL-Dienst herstellen, wenden Sie sich an den Dienstanbieter.

## Auffinden der Schreibtischobjekte von Mac OS X Public Beta

Wenn Sie von Mac OS X Public Beta auf Mac OS X aktualisieren, werden Sie keine der Objekte mehr finden, die sich zuvor auf Ihrem Schreibtisch befanden. Ihre Schreibtischobjekte befinden sich jedoch weiterhin im Ordner "Desktop Folder", der von Mac OS X Public Beta verwendet wird. Dieser Ordner ist im Ordner "Library" enthalten, der sich in Ihrem privaten Ordner befindet. Wenn Sie diese Objekte wieder auf den Schreibtisch legen wollen, bewegen Sie sie einfach aus dem Ordner.

#### Aktualisieren Ihrer Programme und anderer Software

Damit Sie mit Ihrer Classic-Umgebung optimal arbeiten können, müssen Sie möglicherweise Ihre Mac OS 9 Programme und andere Software aktualisieren. Erkundigen Sie sich bei den Herstellern Ihrer Programme nach Aktualisierungen.

Wenn Sie auf Ihrem System ein Apple Language Kit installiert haben, das von der Classic-Umgebung verwendet wird, sehen Sie auf der Apple Web-Site für Softwareaktualisierungen (http://asu.info.apple.com) nach, ob aktuelle Versionen der von Ihrem Language Kit installierten Zeichensätze vorhanden sind und laden Sie diese.

## Über die PDF-Dokumente auf der Mac OS X CD

Dieses Dokument und andere Dokumente auf der Mac OS X CD liegen im Adobe Acrobat (PDF) Format vor. Wenn Sie mit Mac OS X arbeiten, können Sie das Programm "Vorschau", das zum Lieferumgang von Mac OS X gehört, oder die Mac OS X Version von Acrobat Reader (sofern verfügbar) verwenden, um diese Dokumente anzuzeigen.

Damit Sie diese Dokumente bei der Arbeit mit Mac OS 9 öffnen können, müssen Sie die Mac OS 9 Version von Adobe Acrobat Reader verwenden. Wenn Sie diese Acrobat Reader Version noch nicht auf Ihrem Computer installiert haben, verwenden Sie das Acrobat Reader Installationsprogramm, das sich auf der Mac OS X CD befindet. Starten Sie Ihren Computer mit Mac OS 9, um diese Acrobat Reader Version zu installieren.

© 2001 Apple Computer, Inc. Alle Rechte vorbehalten. Apple, das Apple Logo, FireWire, Mac, Macintosh, PowerBook und Power Macintosh sind Marken der Apple Computer, Inc., die in den USA und weiteren Ländern eingetragen sind. AirPort, iBook, iMac und Power Mac sind Marken der Apple Computer, Inc. Adobe und Acrobat sind Marken der Adobe Systems Incorporated. Die Rechte an anderen erwähnten Marken- und Produktnamen liegen bei ihren Rechtsinhabern und werden hiermit anerkannt. Die Nennung von Produkten, die nicht von Apple sind, dient ausschließlich Informationszwecken und stellt keine Werbung dar. Apple übernimmt hinsichtlich der Auswahl, Leistung oder Verwendbarkeit dieser Produkte keine Gewähr.